# Metodología y aplicaciones básicas al procesamiento de imágenes satelitales.

Vanesa Barberón Federico di Pietro María Celeste Fernández

Introducción a los sensores remotos y su aplicación en Geología, 2011

# **OBJETIVOS**

• Poner en práctica los conocimientos adquiridos en el curso: utilizando las aplicaciones de ENVI, preparar y procesar una imagen satelital del sector NO de Mendoza.

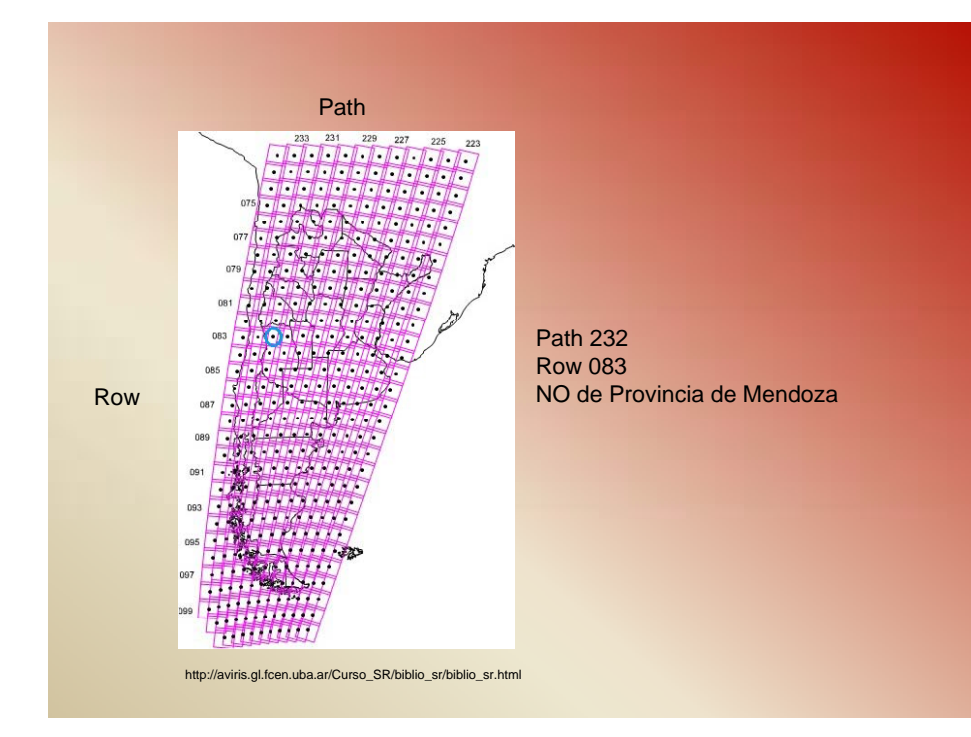

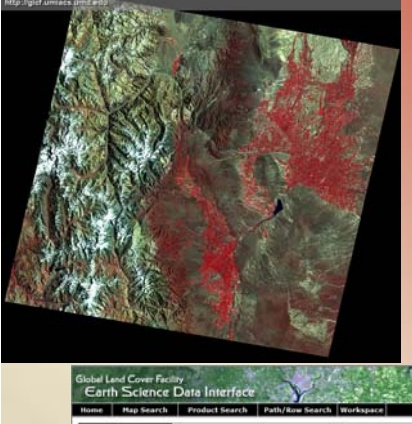

Sensor: TM Path 232 Row 083 Fecha: 1987-02-09 Ortorectificado Formato de archivo: GeoTiff

> Información obtenida: Bandas 1, 2, 3, 4, 5 y 7, Header.

| Home Hap Sea          | arch Produc                                                                         | d Search                                                                          | Path/Row Search                                                                                                | Workspace                                                                                                    |                                                   |                                                                                  |                                                                                                    | Login                                                                  | Help Contact Us                                                                                                    |
|-----------------------|-------------------------------------------------------------------------------------|-----------------------------------------------------------------------------------|----------------------------------------------------------------------------------------------------|----------------------------------------------------------------------------------------------------|---------------------------------------------------|----------------------------------------------------------------------------------|----------------------------------------------------------------------------------------------------|------------------------------------------------------------------------|----------------------------------------------------------------------------------------------------|
|                       | TH<br>WRS-2,<br>1987-0<br>EarthSt<br>Ortha, i<br>Argest<br>Conjine<br>Compre        | Path 232, Ro<br>2-09<br>at<br>GeoCover<br>ina, Chile<br>013-364<br>essed Size: 20 | w 083<br>50 MB; Actual Size: 4                                                                                 | os He                                                                                                    | Tempload                                          |                                                                                  |                                                                                                    | andre -                                                                | ARGENTINA                                                                                                    |
|                       |                                                                                     |                                                                                   |                                                                                                    | Linia Las                                                                                                    |                                                   |                                                                                  |                                                                                                    | 12 1                                                                   | GLCE                                                                                                    |
| Search Results        | [10-]                                                                               | Status                                                                            | [ WRS: P/R ]                                                                                                   | [Acq. Date ]                                                                                                    | Dataset                                           | Producer                                                                         | Attr.                                                                                                    | Туре                                                                   | Location                                                                                                    |
| Search Results<br>(8) | [ ID ]<br>013-364                                                                   | Status<br>Online                                                                  | ( WRS: P/R )<br>2: 232/083                                                                                     | [ Acq. Date ]<br>1987-02-09                                                                                     | Dataset<br>TH                                     | Producer<br>EarthGat                                                             | Attr.<br>Ortho, GeoCover                                                                                                    | Type<br>GeoTIFF                                                        | Location<br>Argentina, Chile                                                                                                    |
| Search Results<br>(0) | [ 10 ]<br>013-364<br>035-153                                                        | Status<br>Online<br>Online                                                        | [ WRS: P/R ]<br>2: 232/083<br>2: 232/083                                                                       | [ Acq. Date ]<br>1987-02-09<br>2000-12-05                                                                       | Dataset<br>TH<br>ETH+                             | Producer<br>EarthGat<br>EarthGat                                                 | Attr.<br>Ortho, GeoCover<br>Ortho, GeoCover                                                                                     | Type<br>GeoTIFF<br>GeoTIFF                                             | Location<br>Argentina, Chile<br>Argentina, Chile                                                                                 |
| Search Results<br>(8) | [ 10 ]<br>013-364<br>035-153<br>206-636                                             | Status<br>Online<br>Online<br>Online                                              | [ WRS: P/R ]<br>2: 232/083<br>2: 232/083<br>2: 232/083                                                         | [ Acq. Date ]<br>1987-02-09<br>2000-12-05<br>1987-02-09                                                         | Dataset<br>TH<br>ETH+<br>TH                       | Producer<br>EarthSat<br>EarthSat<br>USOS                                         | Attr.<br>Ortho, GeoCover<br>Ortho, GeoCover<br>Ortho, GL51990                                                                   | Type<br>GeoTIFF<br>GeoTIFF<br>GeoTIFF                                  | Location<br>Argentina, Chile<br>Argentina, Chile<br>Argentina, Chile                                                             |
| Search Results<br>(8) | [ 10 ]<br>013-364<br>035-153<br>206-636<br>215-381                                  | Status<br>Online<br>Online<br>Online                                              | ( WRS: P/R )<br>2: 232/083<br>2: 232/083<br>2: 232/083<br>2: 232/083                                           | [Acq. Date]<br>1987-02-09<br>2000-12-05<br>1987-02-09<br>2000-12-05                                             | Dataset<br>TH<br>ETM+<br>TM<br>ETM+               | Producer<br>EarthSat<br>EarthSat<br>USOS<br>USOS                                 | Altr.<br>Ortho, GeoCover<br>Ortho, GeoCover<br>Ortho, GL52000<br>Ortho, GL52000                                                 | Type<br>GeoTIFF<br>GeoTIFF<br>GeoTIFF<br>GeoTIFF                       | Location<br>Argentina, Chile<br>Argentina, Chile<br>Argentina, Chile<br>Argentina, Chile                                         |
| Search Results<br>(8) | [ 10 ]<br>013-364<br>035-153<br>206-636<br>215-381<br>223-542                       | Status<br>Osline<br>Osline<br>Osline<br>Osline<br>Osline                          | ( WRS: P/R )<br>2: 232/063<br>2: 232/083<br>2: 232/083<br>2: 232/083<br>2: 232/083                             | [ Acq. Date ]<br>1987-02-09<br>2000-12-05<br>1987-02-09<br>2000-12-05<br>2005-03-14                             | Dataset<br>TH<br>ETM+<br>TM<br>ETM+<br>TM         | Producer<br>EarthSat<br>EarthSat<br>USGS<br>USGS<br>USGS                         | Attr.<br>Ortho, GeoCover<br>Ortho, GeoCover<br>Ortho, GL52000<br>Ortho, GL52005                                                 | Type<br>GeoTIFF<br>GeoTIFF<br>GeoTIFF<br>GeoTIFF                       | Location<br>Argentina, Chile<br>Argentina, Chile<br>Argentina, Chile<br>Argentina, Chile<br>Argentina, Chile                     |
| Search Results<br>(8) | [ 10 ]<br>013-364<br>035-153<br>206-636<br>215-381<br>223-542<br>236-809            | Status<br>Online<br>Online<br>Online<br>Online<br>Online                          | [ WRS: P/# ]<br>2: 232/083<br>2: 232/083<br>2: 232/083<br>2: 232/083<br>2: 232/083<br>2: 232/083<br>2: 232/083 | [ Acq. Date ]<br>1987-02-09<br>2000-12-05<br>1987-02-09<br>2000-12-05<br>2005-03-14<br>1907-02-09               | Dataset<br>TH<br>ETM+<br>TM<br>ETM+<br>TM<br>TM   | Producer<br>EarthSat<br>USOS<br>USOS<br>USOS<br>USOS                             | Attr.<br>Ortho, GeoCover<br>Ortho, GeSCover<br>Ortho, GLS1990<br>Ortho, GLS2005<br>UT                                           | Type<br>GeoTIFF<br>GeoTIFF<br>GeoTIFF<br>GeoTIFF<br>GeoTIFF            | Location<br>Argentina, Chile<br>Argentina, Chile<br>Argentina, Chile<br>Argentina, Chile<br>Argentina, Chile                     |
| Search Results<br>(8) | [ 10 ]<br>013-364<br>035-153<br>206-636<br>215-381<br>223-542<br>236-009<br>246-400 | Status<br>Online<br>Online<br>Online<br>Online<br>Online                          | [ WRS: P/R ]<br>2: 232/083<br>2: 232/083<br>2: 232/083<br>2: 232/083<br>2: 232/083<br>2: 232/083<br>2: 232/083 | [ Acq. Date ]<br>1987-02-09<br>2000-13-05<br>1987-02-09<br>2000-12-05<br>2005-03-14<br>1987-02-09<br>2000-12-05 | Dataset<br>TH<br>ETH+<br>TH<br>ETH+<br>TH<br>ETH+ | Producer<br>EarthSat<br>EarthSat<br>USGS<br>USGS<br>USGS<br>USGS<br>USGS<br>USGS | Attr.<br>Ortho, GeoCover<br>Ortho, GeoCover<br>Ortho, GLS1990<br>Ortho, GLS2005<br>Ortho, GLS2005<br>LTT<br>Surface Reflectance | Type<br>GeoTIFF<br>GeoTIFF<br>GeoTIFF<br>GeoTIFF<br>GeoTIFF<br>GeoTIFF | Location<br>Argentina, Chile<br>Argentina, Chile<br>Argentina, Chile<br>Argentina, Chile<br>Argentina, Chile<br>Argentina, Chile |

Hease send any commerts to gld@umiacs.umd.edu @ 1997 - 2004. University of Maryland. All rights reserve

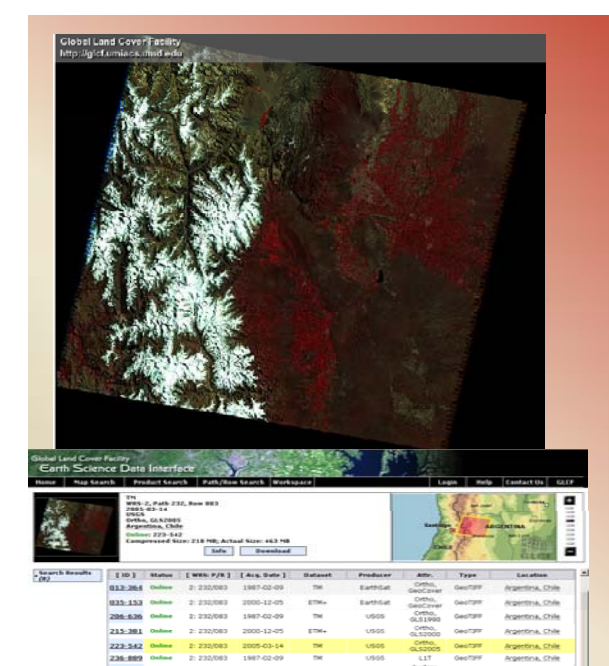

# Path:232 Row: 083 Fecha: 2005-03-14 Sensor: TM

Formato de archivo:GeoTiff

Ortorectificado

Información obtenida: DEM

Resolución espacial: 30 x 30 m

Resolución espectral: 7 bandas (multiespectral)

Resolución radiométrica: 8 bits= 256 niveles de grises

Resolución temporal: Landsat cada 16 días.

# PREPARACIÓN DE LA IMAGEN

US05 US05 GLCF GLCF GLS2005

Surface GeoTEE

Surface

245:400 Online 2: 232/083 2000-12-05 ETM+ 255:760 Online 2: 232/083 2005-03-14 TM

Place and an convents to gif@uniac.und.afe

File  $\rightarrow$  Open image file  $\rightarrow$  Selección de bandas 1, 2, 3, 4, 5 y 7 (previa asignación de los nombres) → abrir

Argentina, Shili

Argentina, Chile

Argentina, Chile

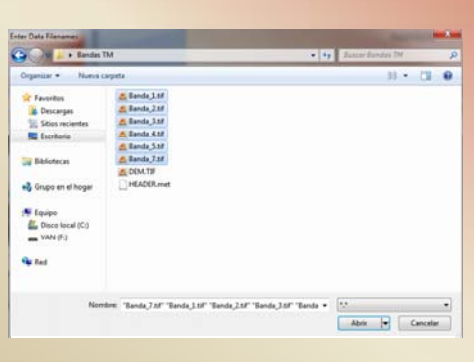

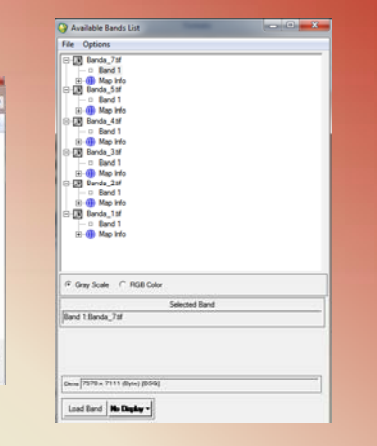

### Basic Tool $\rightarrow$ Layer Stacking

| Oddor map Presson mee      Adatary     Geographic Laf. Con     Off     Sale Ahren (NOU 27)     Sale Ahren (NOU 20)     Approx                                                                     |
|----------------------------------------------------------------------------------------------------|
| Adding<br>Cleargeptic (all Can<br>Data Plane NAO 27)<br>State Plane (NAO 21)<br>Argentra - Zone 1<br>Argentra - Zone 1<br>Argentra - Zone 2<br>Argentra - Zone 2<br>Datam [PGG 54<br>Use: [Meters |
| Catographic Lations<br>State Proce (NAD E2)<br>State Proce (NAD E3)<br>Argentrice - Zone 1<br>Argentrice - Zone 3<br>Datum.   WG5-64<br>Uses.   Meters                                            |
| State Parte (NAD 27)<br>State Parte (NAD 33)<br>Argentras - Zone 1<br>Argentras - Zone 2<br>Argentras - Zone 2<br>Datum<br>Unds<br>Unds<br>Unds<br>Netern                                         |
| Stan Rare (NO 83)<br>Arpertra - Zore 1<br>Arpertra - Zore 2<br>Arpertra - Zore 2<br>Arpertra - Zore 3<br>Datum   WGS-84<br>Units   Metern                                                         |
| Appertra - Zone 2<br>Appertra - Zone 2<br>Appertra - Zone 3<br>Datum - WGS-84<br>Units - Meters                                                                                                   |
| Argentina Zone 3<br>Datum WOS-84<br>Units Meters                                                                                                    |
| Datum WG5-84<br>Units Neters                                                                                                    |
| Units   Notion                                                                                                    |
| Units.   Meters                                                                                                    |
|                                                                                                    |
|                                                                                                    |
| Zone 13 C N G S Set Zone                                                                                                    |
| and the second second                                                                                                    |
| X Paul Sca 20 0000000 Meters                                                                                                    |
|                                                                                                    |
| Y Paul Size 30.0000000 Maters                                                                                                    |
|                                                                                                    |
| Reservice Newset Neichbor *                                                                                                    |
| Constraint and and and and                                                                                                    |
|                                                                                                    |
|                                                                                                    |
|                                                                                                    |

Import File → Select by band (selección de todas las bandas) → OK

Reorder Files → de la 1 a la 7

Datum : WGS-84 Zone: 19 Sur (guardado en Memoria)

| Salvamos la imagen:                                |
|----------------------------------------------------|
| File $\rightarrow$ Save file as $\rightarrow$ Envi |
| Standard                                           |
| Import File → Memory                               |
| Nombre del archivo: "ElPlata"                      |

Se genera automáticamente un archivo nuevo → " ElPlata.hdr" Se agregan las longitudes de onda correspondientes a cada banda.

Se abre el archivo "ElPlata" y figuran las correspondientes longitudes de onda

| 🔾 Available Bands List                                                                                                    |
|----------------------------------------------------------------------------------------------------|
| File Options                                                                                                    |
| E ∰ Finita<br>- □ TM Band 1 (0.4650)<br>- □ TM Band 2 (0.5600)<br>- □ TM Band 3 (0.600)<br>- □ TM Band 4 (0.8300)<br>- □ TM Band 5 (1.5500)<br>- □ TM Band 7 (2.2150)<br>B-∰ Map Info |
| ● Gray Scale C RGB Color                                                                                                    |
| Selected Band                                                                                                    |
| TM Band 1 (0.4850):EIPlata                                                                                                    |
| Dims [7570 x 7111 (Byte) [BSQ]                                                                                                    |
| Load Band No Diaplay                                                                                                    |

Selección de un área a procesar:

File → Save file as → Envi Standard Import file (Seleccionar archivo "ElPlata") Spatial Subset → Image Seleccionar una zona y OK

| Select Input File:                                                                          | File Information:                                                                                                    | Calent Sectial Subart                                                                                                    |
|---------------------------------------------------------------------------------------------|----------------------------------------------------------------------------------------------------|----------------------------------------------------------------------------------------------------|
| Plata                                                                                       | File: C-\Liser \delta delta delta delta delta delta delta delta delta delta della delta della delta della della de | Select Spatial Subset           File: EPlata           Dms: 7570 x 7111 (Byte)           Semples           To 7570           Lines           To 7570           NS [7570           Lines           To 7570           Just 53,830,270 bytes           Subset Using |
| Spetial Subset  Full Scene<br>Spectral Subset  6/6 Bands<br>OK Cancel    Previous    Open + | Select By File 11                                                                                                    | Map     File     ROL/EVF     Scroll       Subset by Image Input Band     •       Reset     Previous     Open •       OK     Cancel                                                                                                    |

## **PROCESAMIENTO DE LOS DATOS**

Histograma/ Aumento de contraste
Filtros
Combinaciones de bandas RGB
NDVI
Cocientes de Bandas
Clasificaciones
DEM

Escala de grises B1 Área a Procesar

Desde la ventana de imagen: Overlay→ Grid lines Overlay→ Annotation

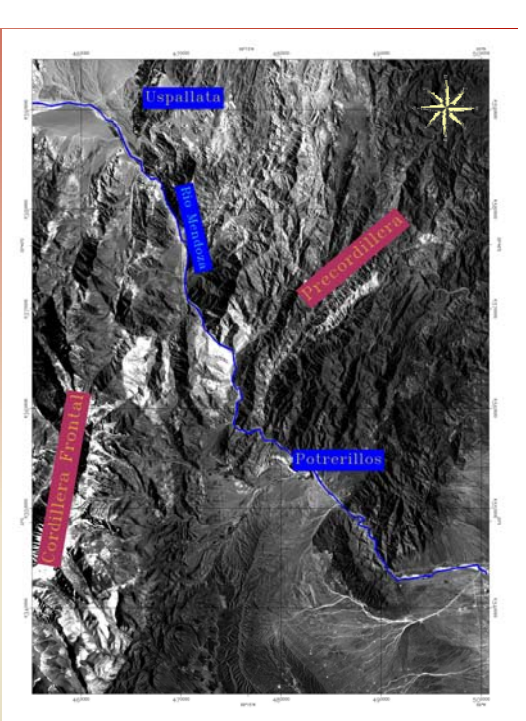

Grillas de 10 Km

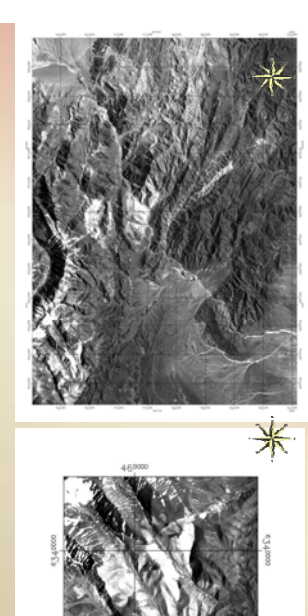

## Histograma

Dede ventana de imagen: Enhance → linear 2%

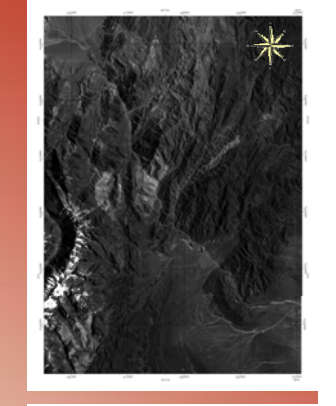

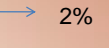

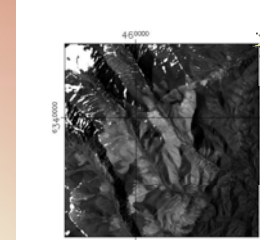

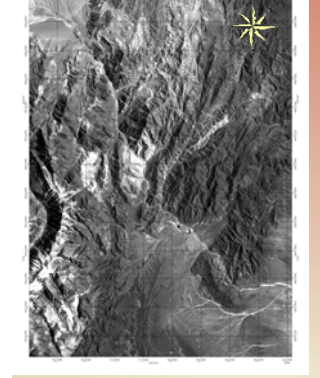

### Aumento de contraste

Desde la ventana de imagen: Enhance → Interactive Stretching

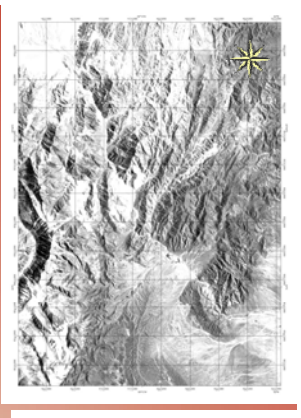

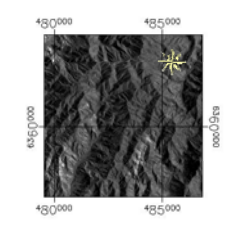

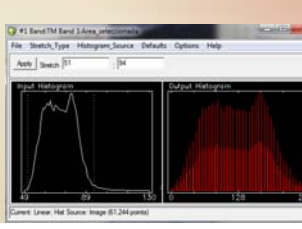

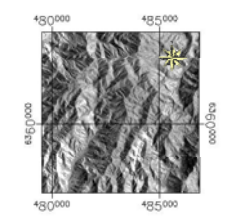

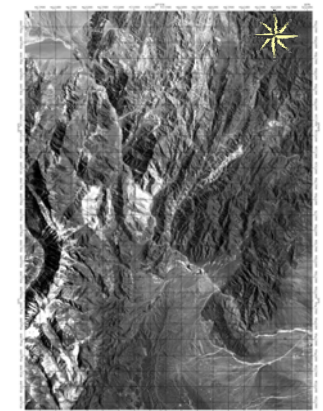

457500 460000

457500 460000 462500

⋇

40.050

Dede ventana de

imagen: Enhance → linear 2%

2%

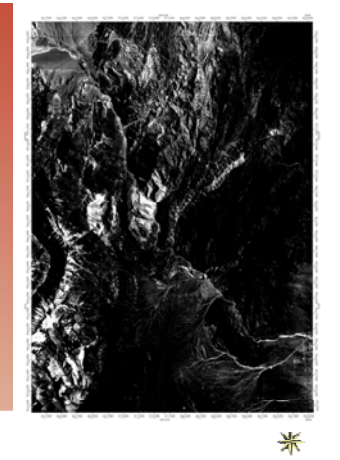

# 46,0000 457500 460000 462500

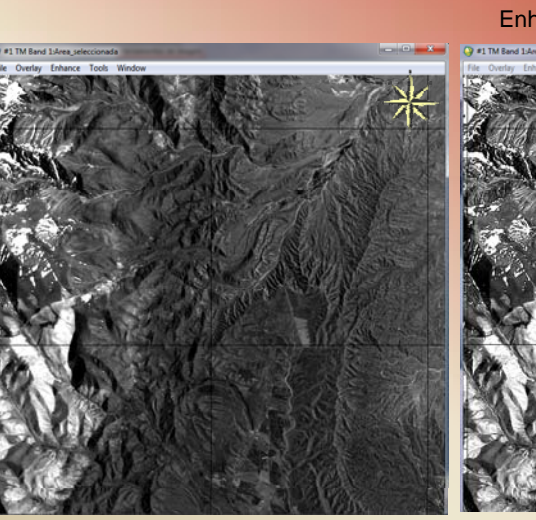

FILTROS

### Enhance $\rightarrow$ Filter $\rightarrow$ Sharpen 14

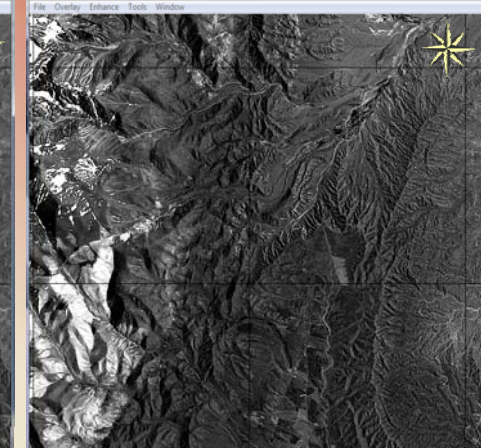

Grilla 10 Km

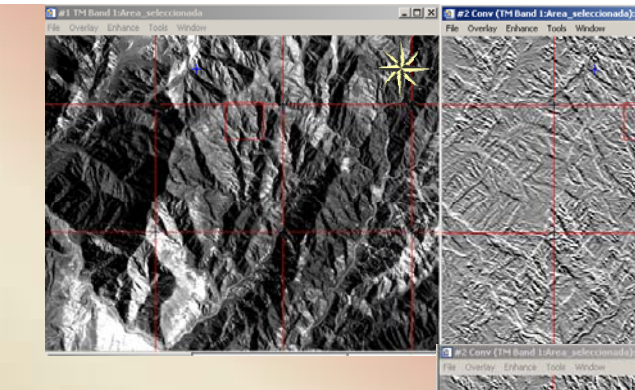

Filter → Morphology and convolution 92° y 110° (abajo)

Grilla 5 Km (Precordillera)

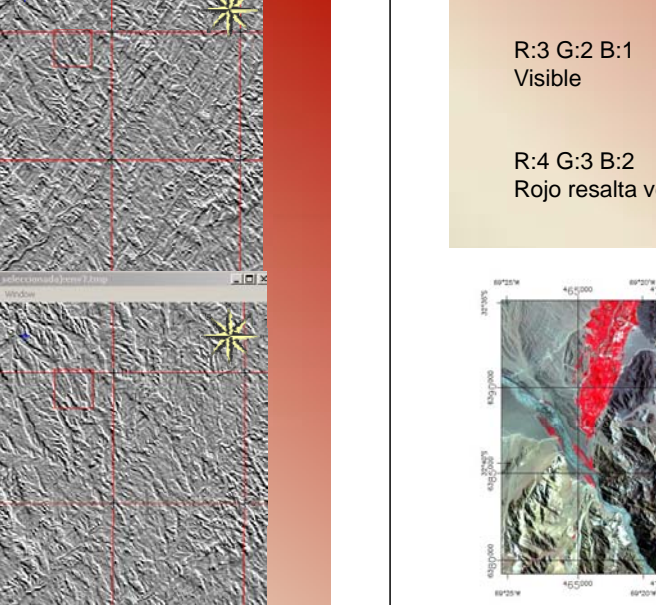

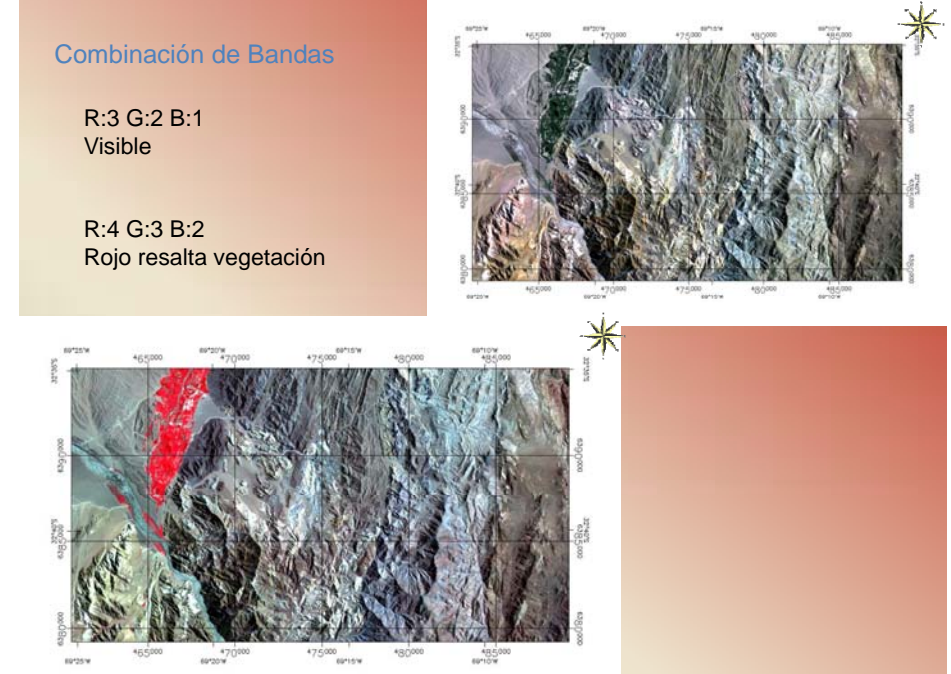

R:3 G:2 B:1 Visible R:7 G:4 B:1 Utilizado en Geología Verde resalta vegetación

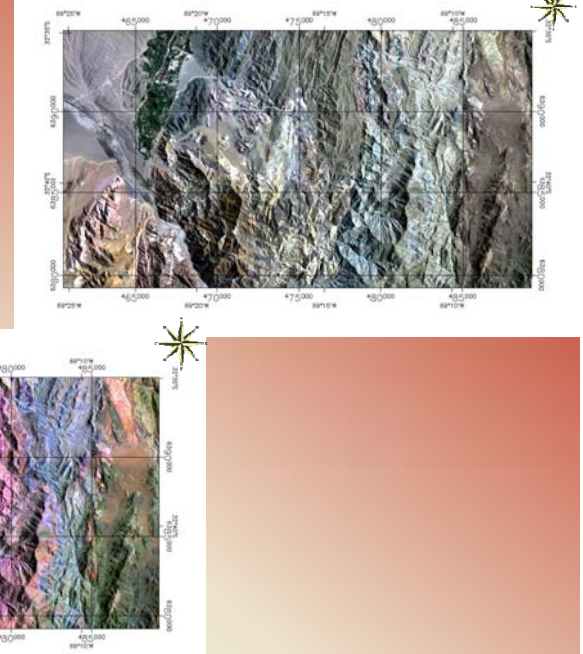

# R:3 G:2 B:1 Visible

R:4 G:5 B:7 Rojo resalta vegetación Contraste geológico

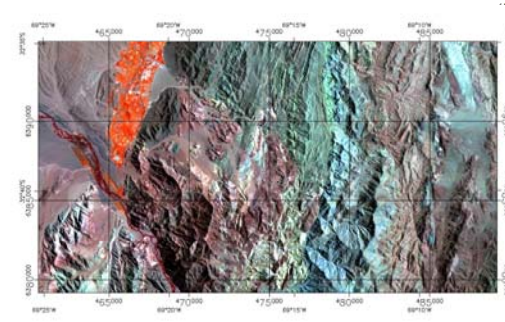

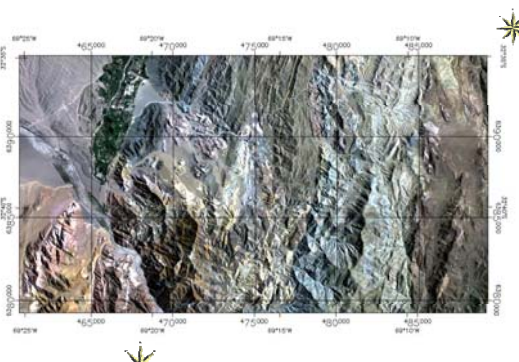

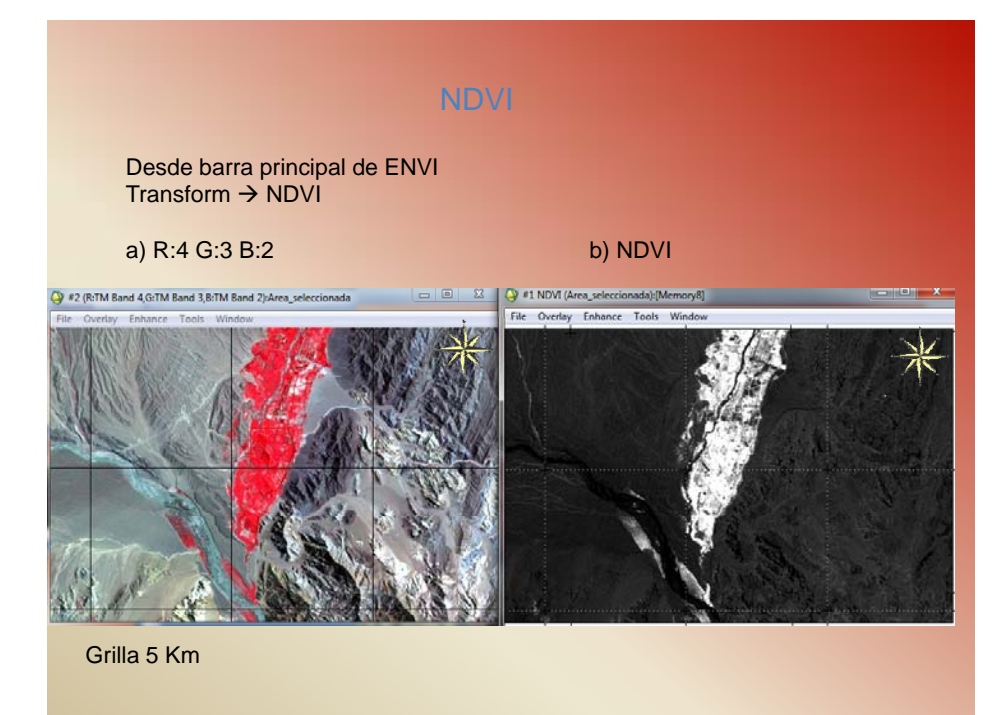

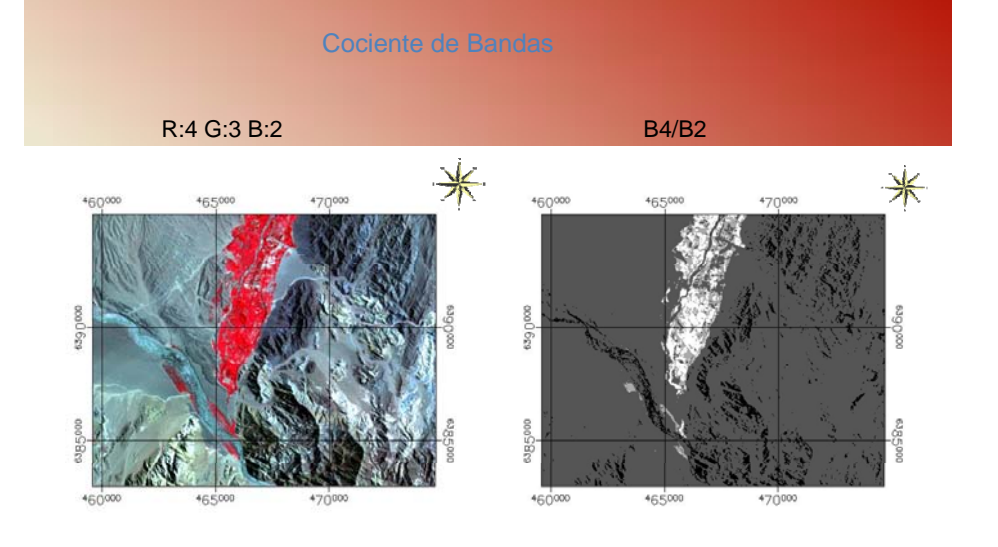

Grilla 5 Km

### CLASIFICACIONES

Selección de una zona a clasificar

Selección de ROI

Aplicar clasificación Supervisada → Paralelepipedo

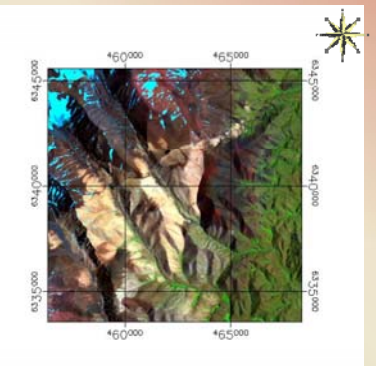

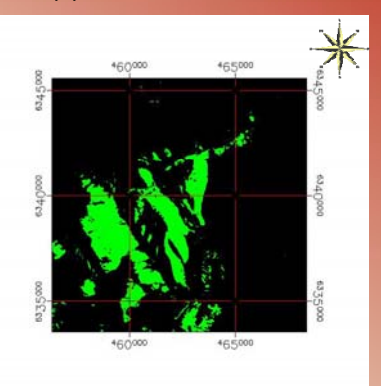

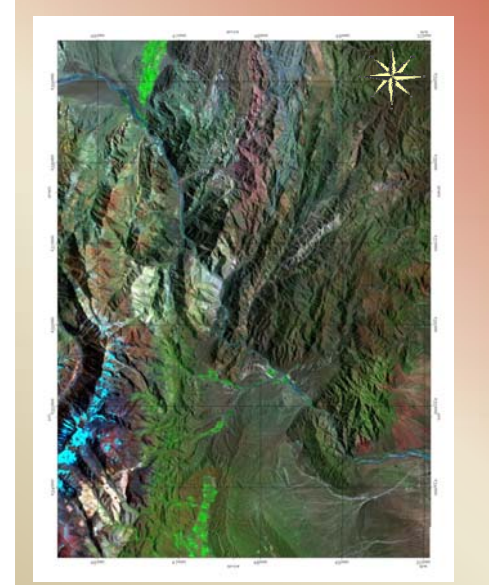

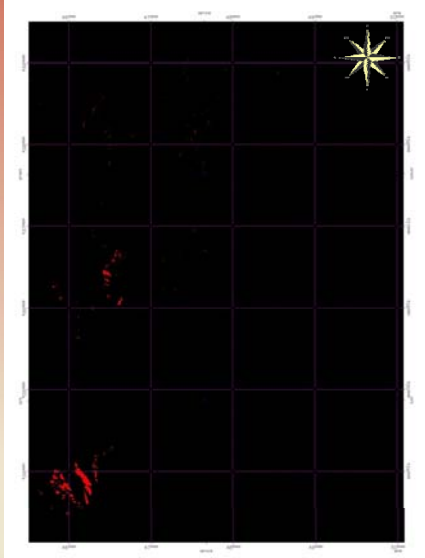

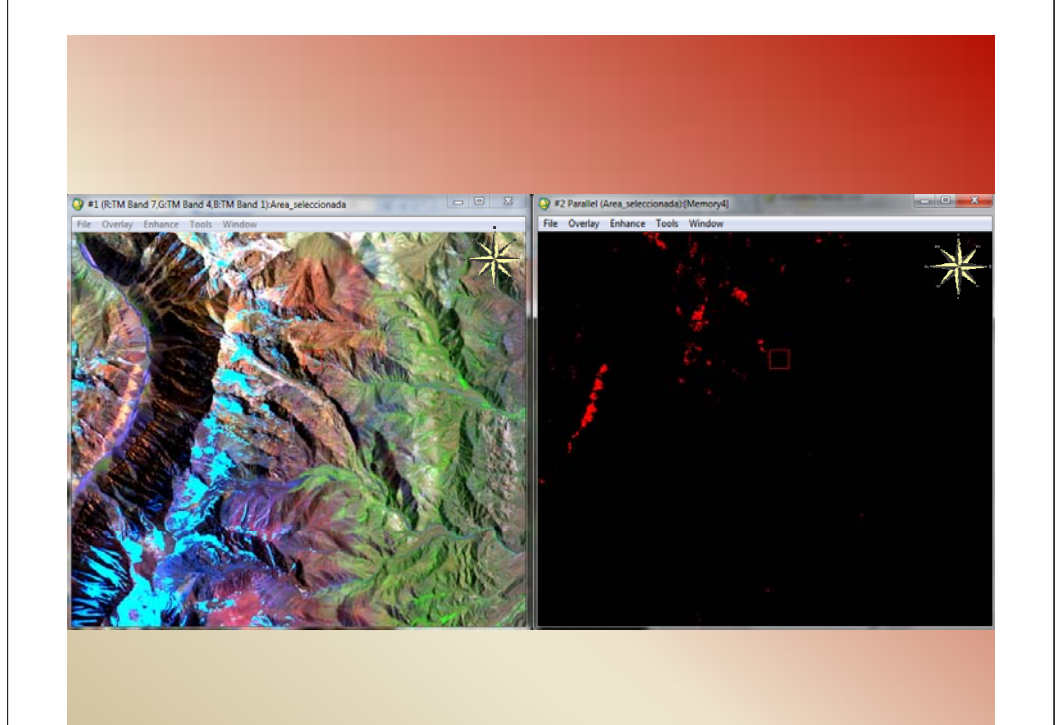

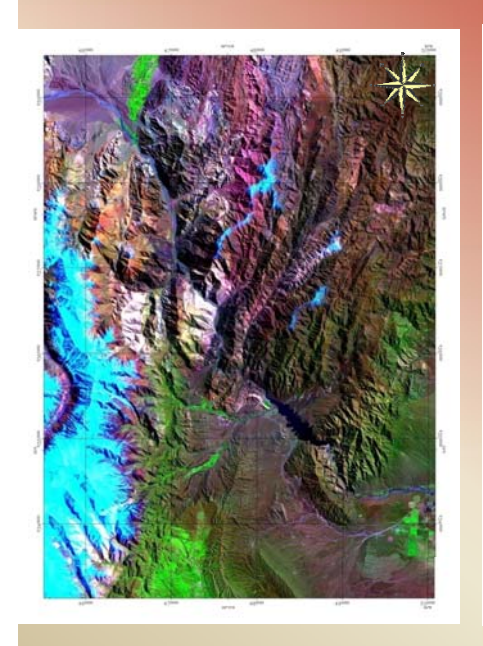

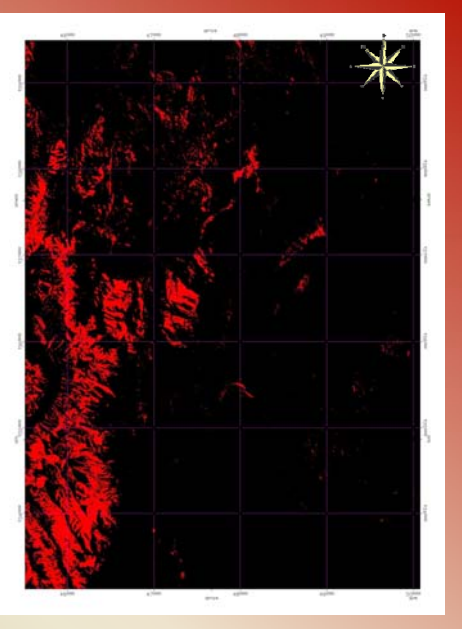

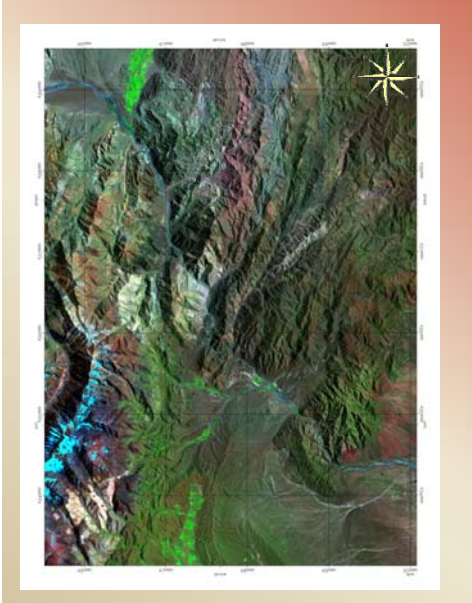

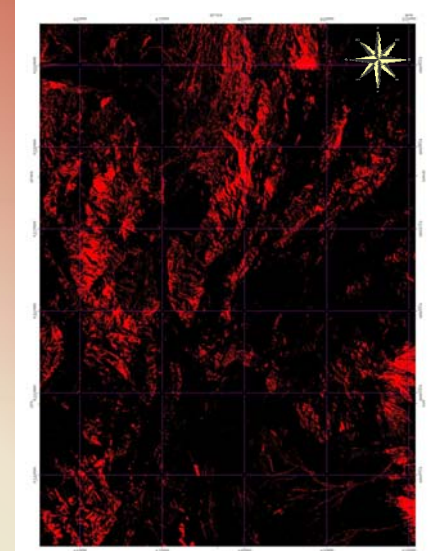

# DEM

Open File → cargar sector de interes y DEM

Cargar DEM en escala de grises

Map → Mosaiking → georeferenced

Import file (abrir banda DEM) Spatial Subset (Archivo con area de selección)

File → Save template

Desde una imagen con cualquier combinación

Overlay → contours lines (seleccionar DEM)

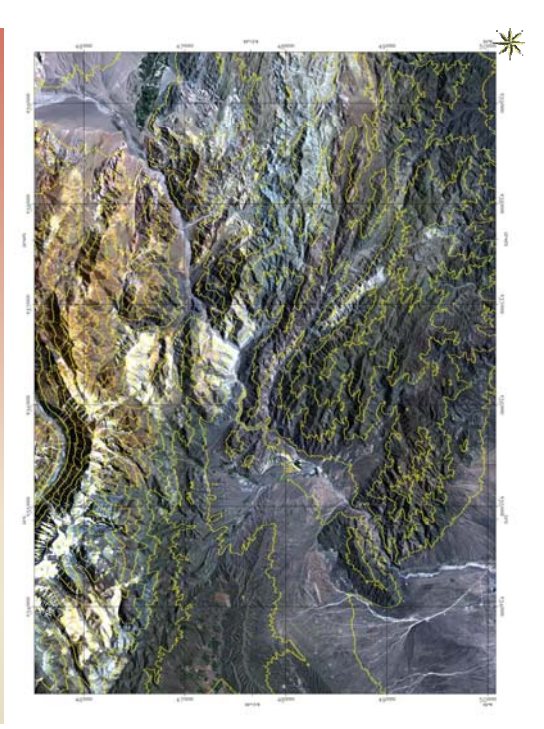

# DEM

Open File  $\rightarrow$  cargar sector de interes y DEM Abrir la imagen 321, desde tools  $\rightarrow$  3Dsurface view

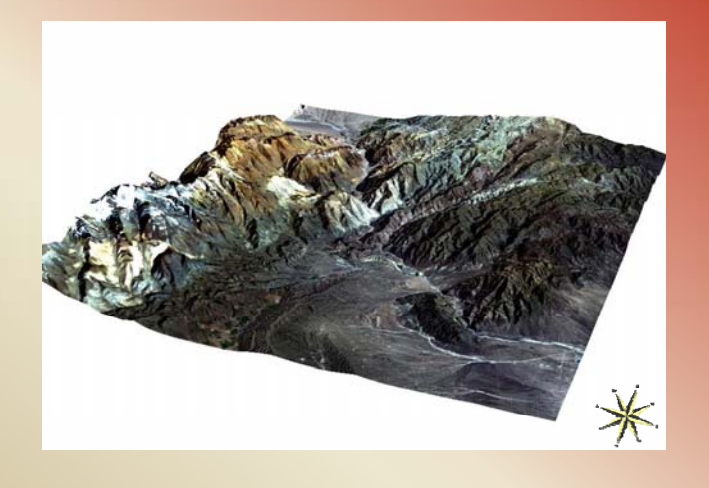

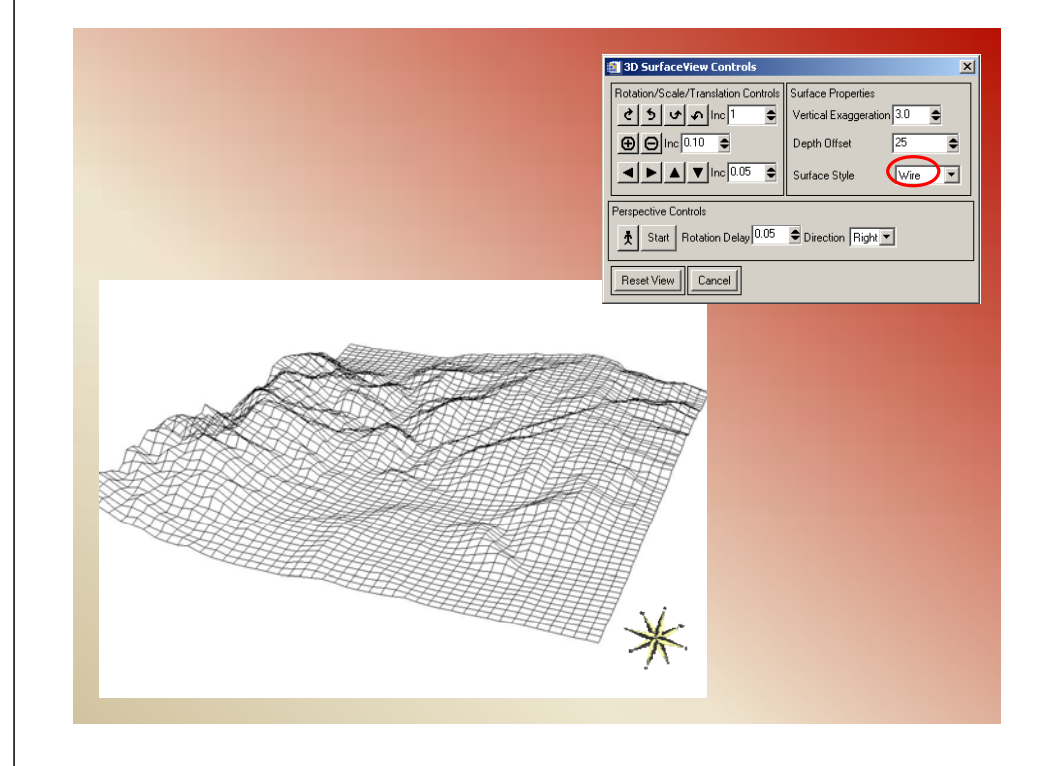

Abrir MAPINFO  $\rightarrow$  File  $\rightarrow$  Open  $\rightarrow$  En Tipo buscar Raster Image para poder traer un archivo .tiff

| Para crear un layer:                                                                                                    | New Table Structure                                                                                                    |                                                                                                  |
|----------------------------------------------------------------------------------------------------|----------------------------------------------------------------------------------------------------|--------------------------------------------------------------------------------------------------|
| Para crear un layer:<br>File -> New Table<br>New Table<br>Open New Maps<br>Open New Maps<br>Math Souchae<br>P data Counter<br>P data Souchae<br>P data Souchae<br>P data Souchae<br>P data Souchae<br>P data | New Table Structure  Felds  Type Indexed  Up Do  Do  Do  Do  Do  Type Feld  Feld Feld | Mapear estructuras,<br>delimitar provincias<br>geológicas, cursos<br>fluviales,<br>geoformasetc. |
|                                                                                                    |                                                                                                    |                                                                                                  |

File →Save Copy as → generan los archivos .dat .id .map .tab

File  $\rightarrow$  Save as workspace  $\rightarrow$  .wor

| Type: Fi<br>Din<br>St<br>D<br>D<br>L | loat<br>hagoter<br>nodi Tuteges<br>comat<br>ale<br>ogcol | ncel Hel                              | Projection    | fluviale<br>geoforr | s,<br>nas…eto             | <b>.</b>      |  |
|--------------------------------------|----------------------------------------------------------|---------------------------------------|---------------|---------------------|---------------------------|---------------|--|
| 0                                    | - A. Javies                                              | <ul> <li>Directional (C) .</li> </ul> |               |                     | - fe Durrer Dir           | ra lacel /C·l |  |
| Organiz                              | ar 👻 🥝 Rep                                               | roducir Grabar                        | Nueva carpeta |                     | • • • • • • • • • • • • • | •             |  |
|                                      | ·                                                        | Nombre                                | ^             | Fecha de modifica   | Tipo                      | Tamaño        |  |
| 🜏 Gru                                | po en el hoga                                            | 🕙 Untitled.DAT                        |               | 11/09/2011 13:00    | Película de CD de         | 1 KB          |  |
|                                      |                                                          | Dotitled.ID                           |               | 11/09/2011 13:00    | MapInfo Table File        | 1 KB          |  |
| 🛤 Equ                                | ipo                                                      | Dutitled.IND                          |               | 11/09/2011 13:00    | MapInfo Table File        | 2 KB          |  |
| 🚢 Di                                 | isco local (C:) 📰                                        | Untitled.MAP                          |               | 11/09/2011 13:00    | MapInfo Table File        | 4 KB          |  |
|                                      |                                                          |                                       |               |                     |                           |               |  |
|                                      |                                                          | Partitled.TAB                         |               | 11/09/2011 13:00    | MapInfo Table             | 1 KB          |  |

ρ

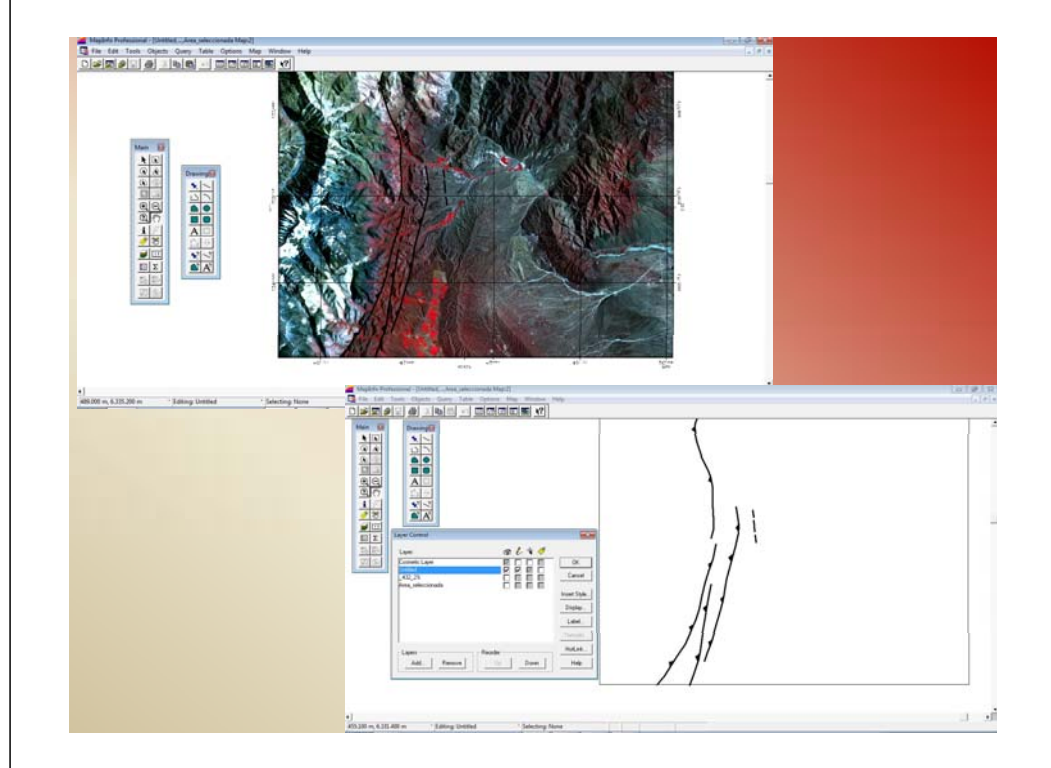

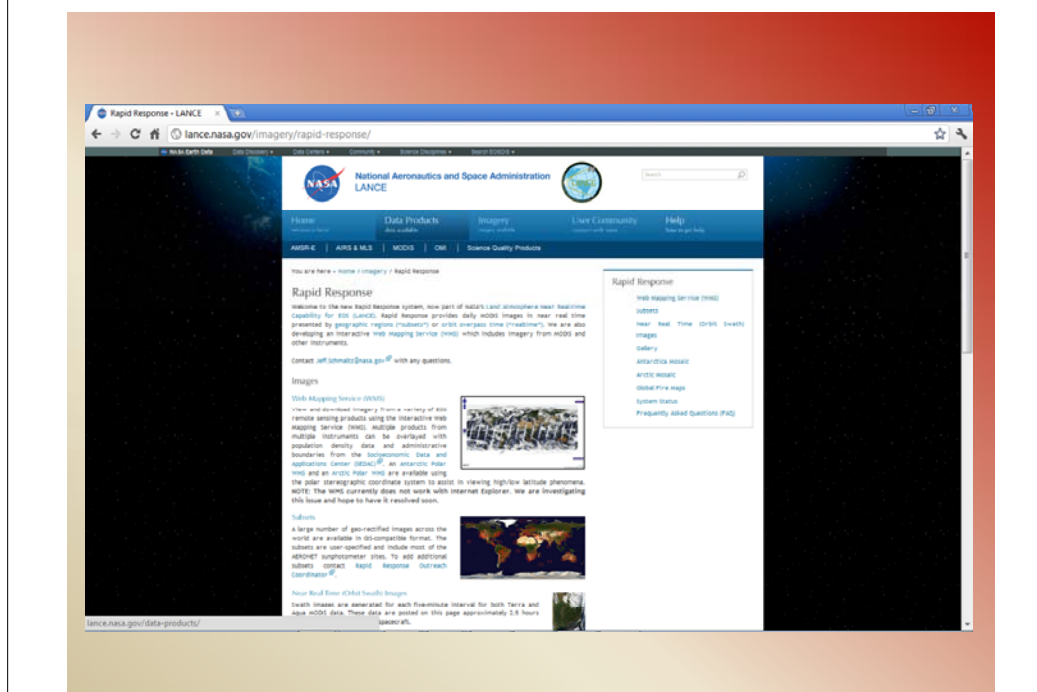

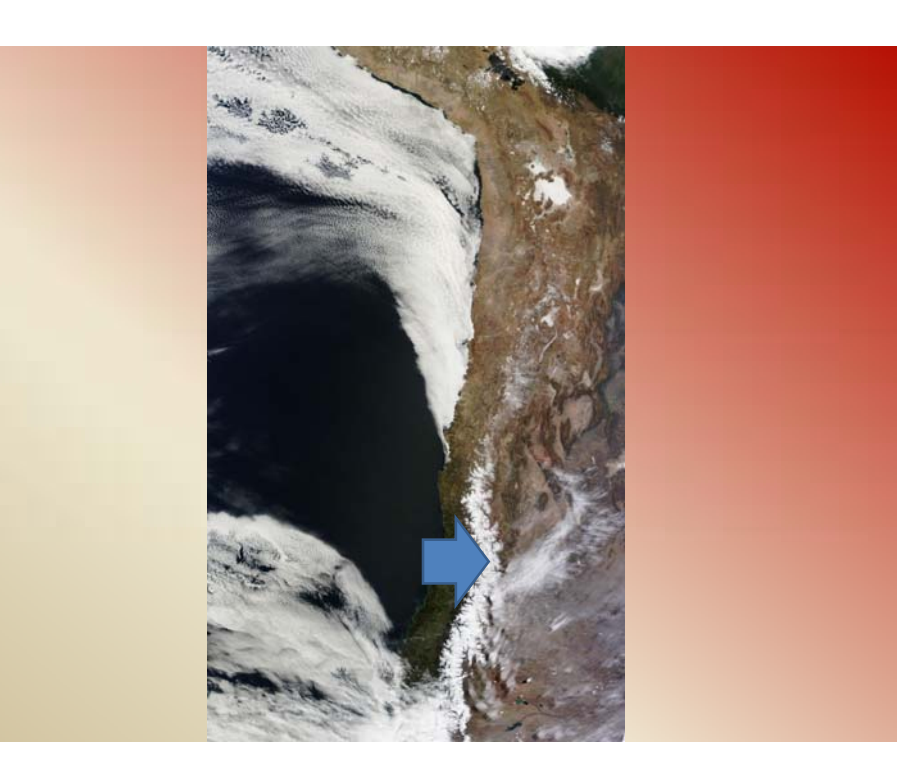

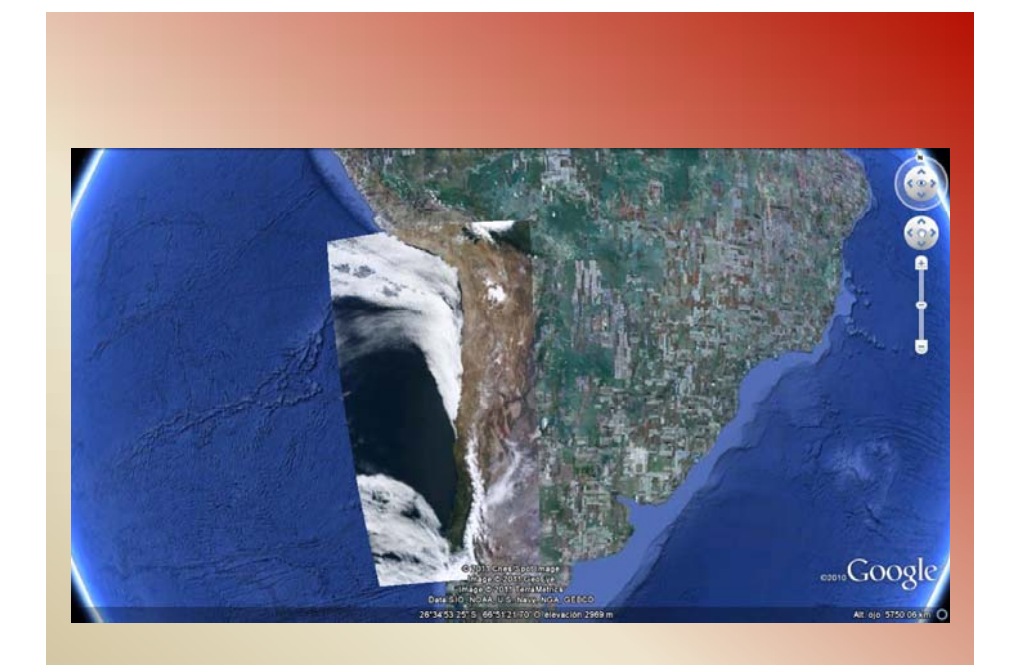

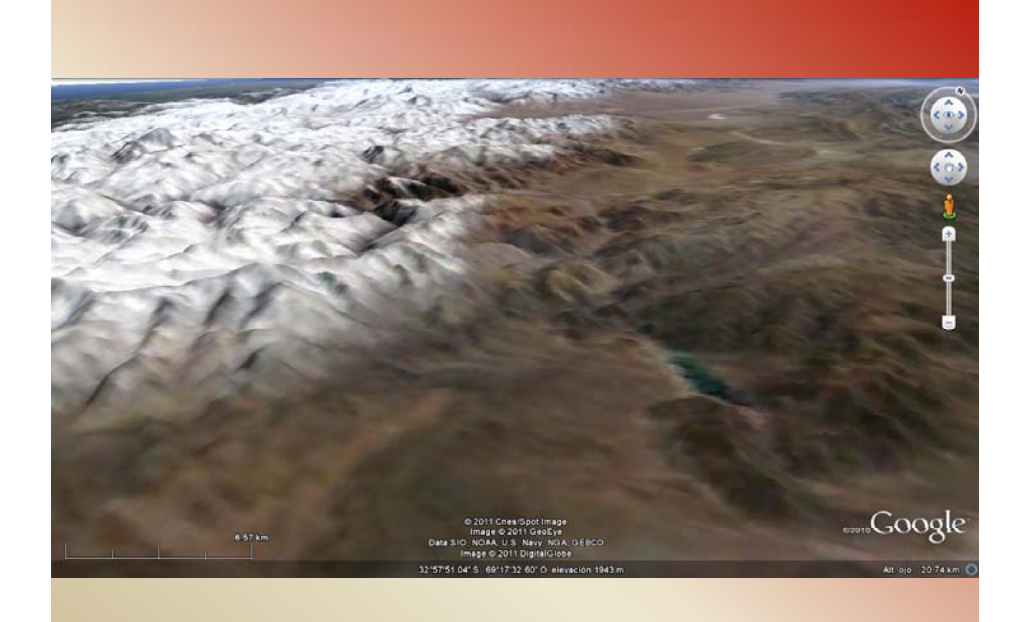

# **CONCLUSIONES Y DISCUSIONES**

-A partir de las imágenes procesadas y los resultados obtenidos concluimos:

Herramienta importante, junto con los GIS. Previo al viaje de campo aporta un panorama amplio de las características litológicas y estructurales que se va a mapear en el área de estudio.

Las 6 bandas del sensor mutiespectral TM no son suficientes por ejemplo para hacer una clasificación espectral, para ello se necesitaría una imagen hiperespectral.